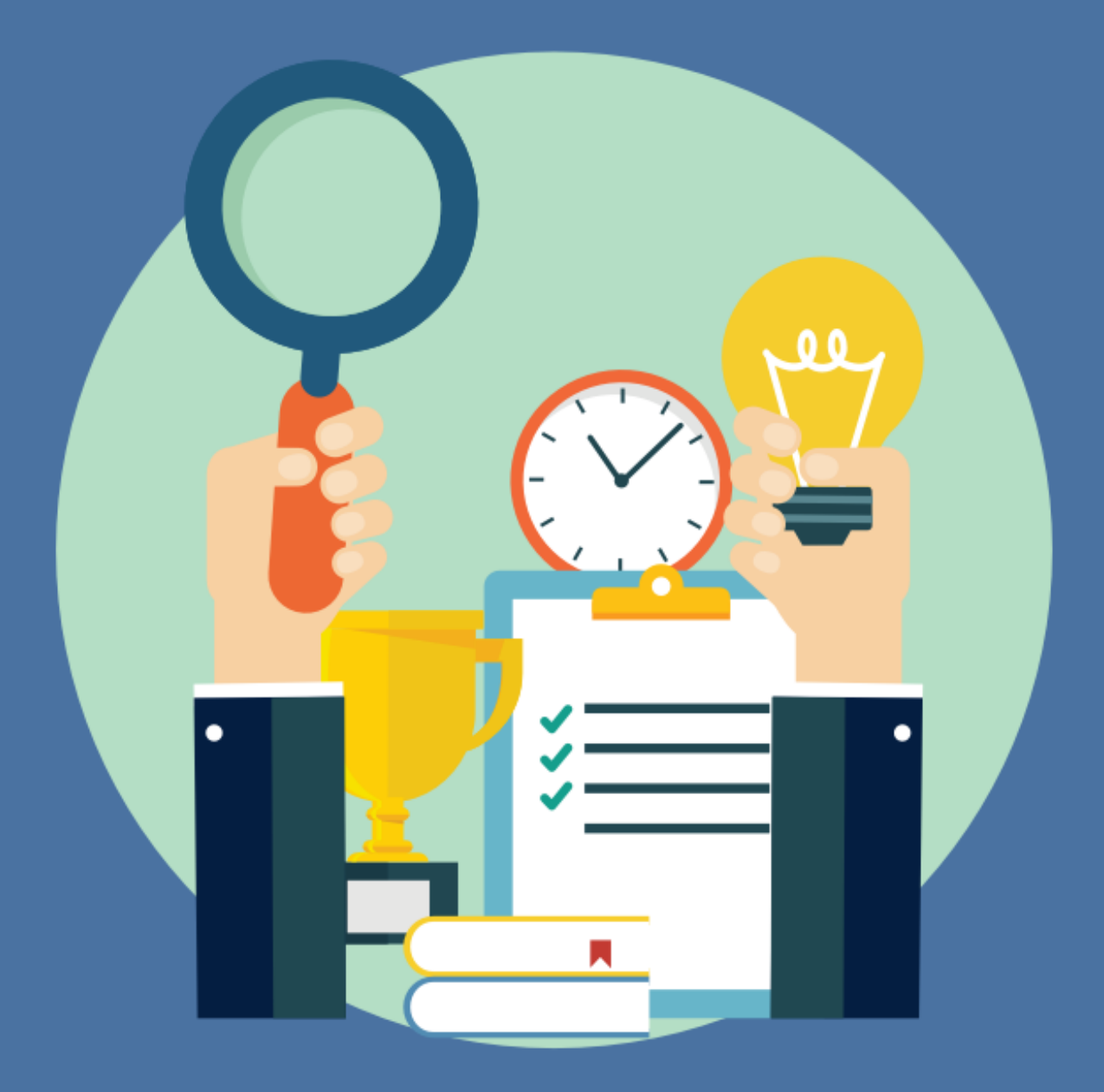

www.wordpressdivi.hu

#### A WAMP Server Telepítésének Előnyei Windows Rendszeren

Amikor egy webfejlesztő eldönti, hogy WordPress és DIVI alapú weboldalt szeretne létrehozni, az egyik első döntés, amellyel szembesül, az a fejlesztői környezet kiválasztása. A WAMP Server egy népszerű választás a Windows felhasználók körében. Ebben a fejezetben megvizsgáljuk, hogy miért érdemes a WAMP Servert választani a WordPress és a DIVI telepítéséhez.

#### Mi a WAMP Server?

A WAMP egy mozaikszó, amely a Windows, Apache, MySQL, és PHP rövidítése. Egy olyan szoftvercsomag, amely lehetővé teszi, hogy a felhasználók egy integrált szerverkörnyezetet hozzanak létre a saját számítógépükön. Ez különösen hasznos a webfejlesztők számára, akik lokalizált környezetben szeretnének dolgozni.

#### Miért Előnyös a WAMP Server?

#### 1. Könnyű Telepítés és Konfiguráció

A WAMP Server telepítése egyszerű és gyors. Nincs szükség külön-külön a Apache, MySQL, és PHP komponensek telepítésére és konfigurálására; a WAMP mindent egyetlen, integrált csomagban kínál.

#### 2. Lokalizált Fejlesztői Környezet

A WAMP Server segítségével a fejlesztők a saját gépükön hozhatnak létre egy teljes értékű szerverkörnyezetet. Ez lehetővé teszi, hogy a fejlesztők offline módban dolgozzanak, ami gyorsabb és biztonságosabb, mivel nincs közvetlen kapcsolat az internettel.

#### 3. Tesztelés és Hibakeresés

A lokalizált környezet előnyös a tesztelés és hibakeresés szempontjából. A fejlesztők könnyen kipróbálhatják a kódváltozásokat anélkül, hogy azokat közvetlenül egy élő weboldalon kellene tesztelniük.

#### 4. Kompatibilitás a WordPress-szel és a DIVI-vel

A WAMP Server tökéletesen kompatibilis a WordPress-szel és a DIVI témával. Ez biztosítja, hogy a fejlesztők zökkenőmentesen dolgozhassanak a WordPress alapú projekteken.

#### 5. Ingyenes és Nyílt Forráskódú

A WAMP Server ingyenesen letölthető és nyílt forráskódú, ami azt jelenti, hogy a fejlesztők szabadon módosíthatják és testreszabhatják a szoftvert a saját igényeiknek megfelelően.

A WAMP Server telepítése számos előnnyel jár a WordPress és a DIVI fejlesztők számára. Könnyű telepítése, a lokalizált fejlesztői környezet, a tesztelési és hibakeresési lehetőségek, valamint a WordPress és a DIVI kompatibilitása mind hozzájárulnak ahhoz, hogy a WAMP egy ideális választás legyen a webfejlesztők számára.

#### Mire lesz szükségünk?

Windows operációs rendszer

Total Commander (a fájlok mozgatására) https://www.totalcommander.hu/letoltes

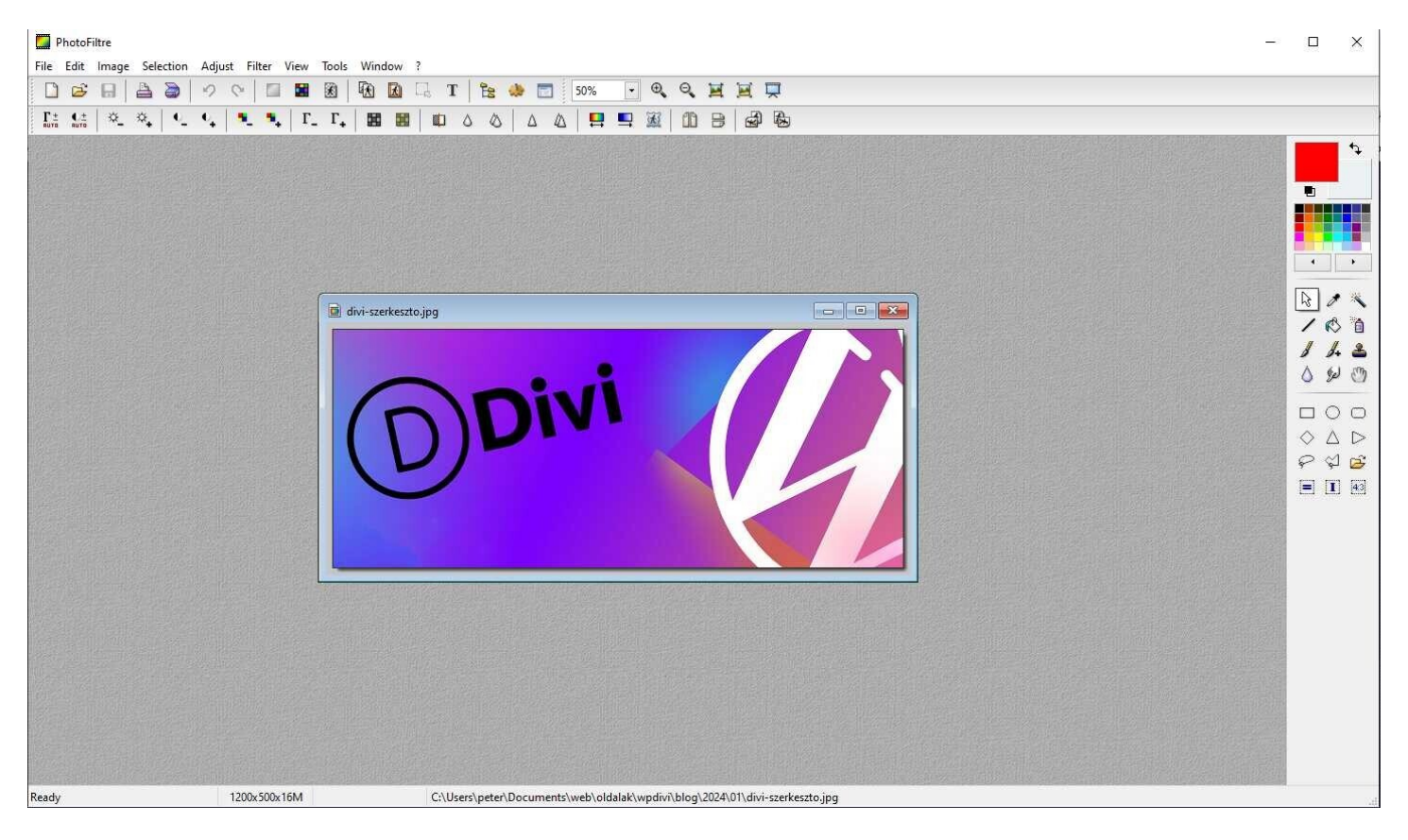

Képszerkesztőre (photoshop vagy bármi más), itt van egy ingyenes: itt elérhető: http://photofiltre.free.fr/download\_en.htm

A Wampserver letöltése:

https://sourceforge.net/projects/wampserver/

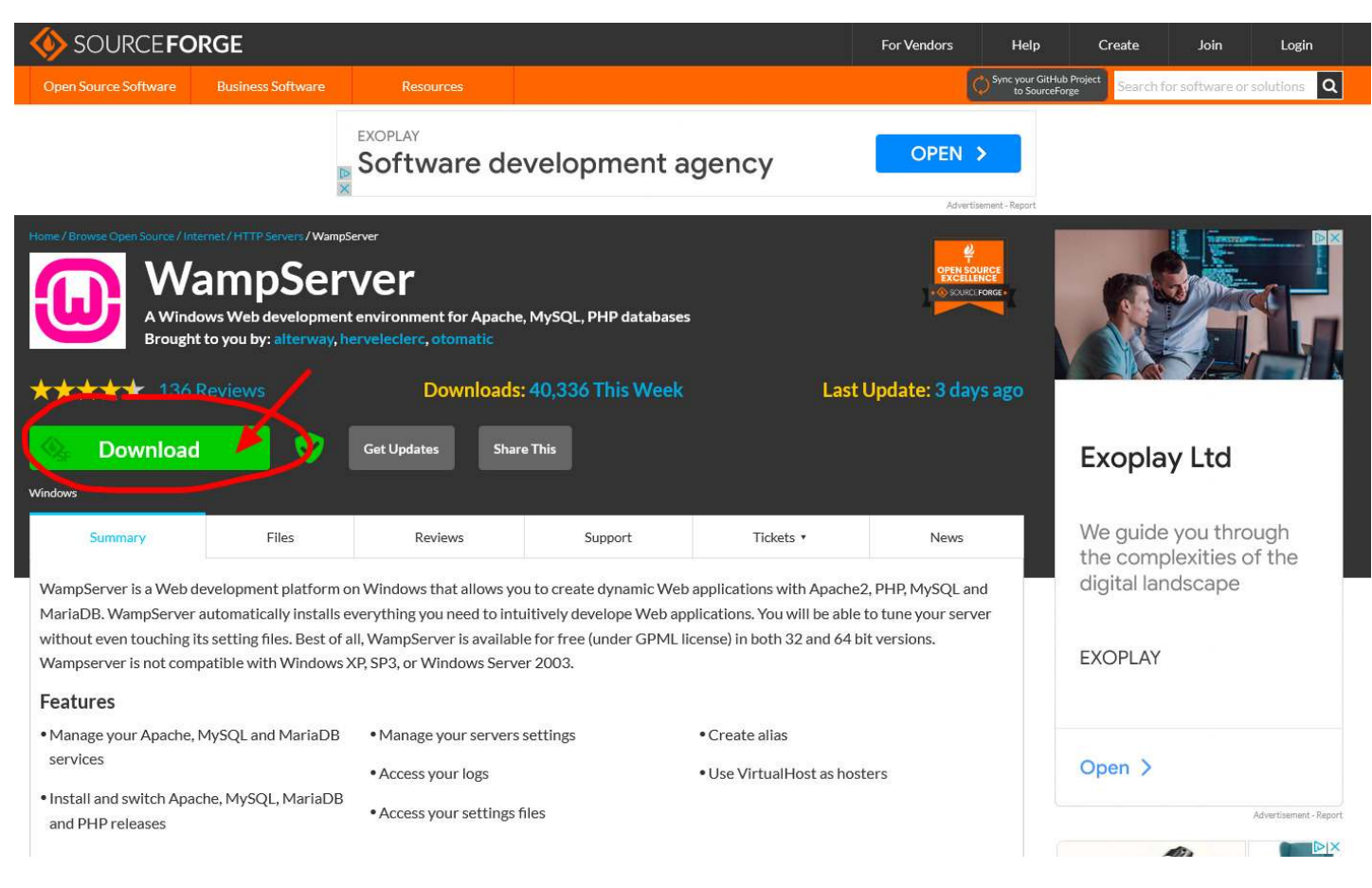

#### Kattintsunk a Download gombra

Majd egy felugró ablakban megkérdezi a rendszer, hogy a letöltött fájlt hova mentse, az is előfordulhat, hogy Önnek alapból az van beállítva, hogy a letöltés mappába helyezze az ilyen fájlokat, érdemes megjegyezni, hogy hova lett elmentve.

Egyébként a fájl neve így néz ki: wampserver....exe

Nyissuk meg a Total Commander (TC) -ben azt a mappát ahová elmentettük és kattintsunk a fájl nevére:

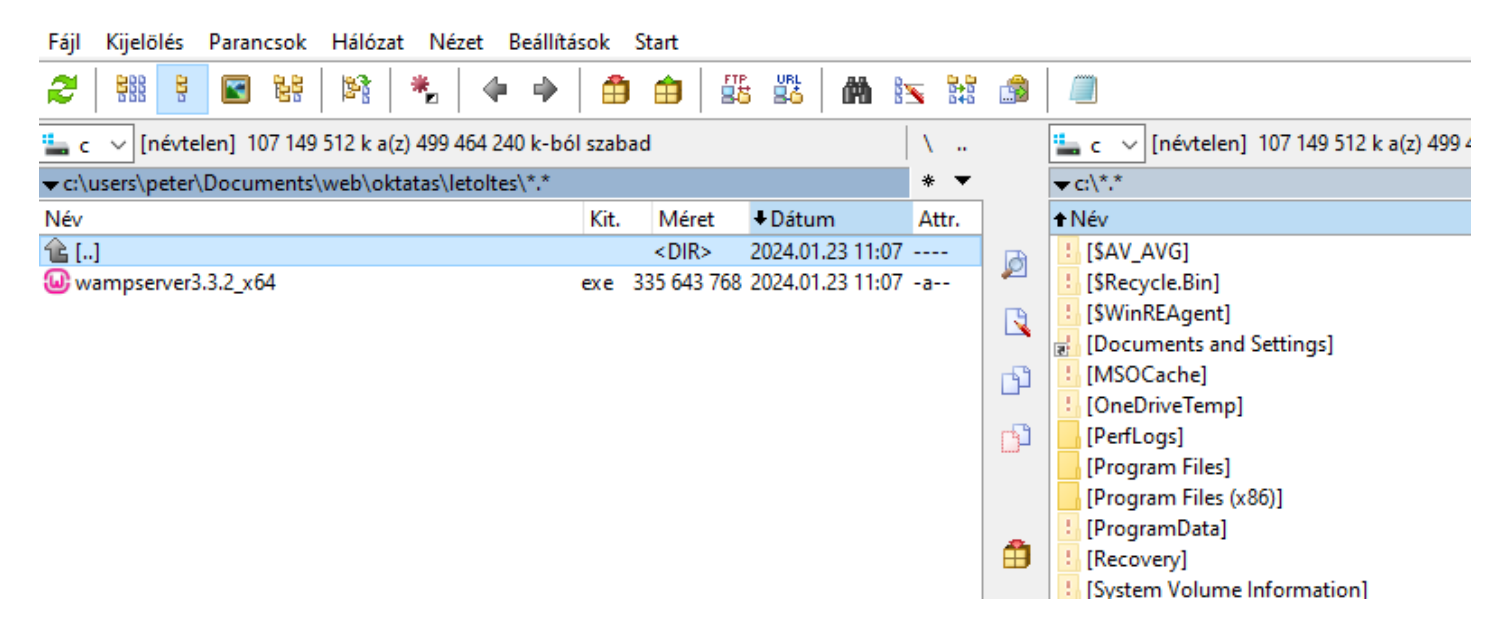

Előfordulhat, hogy hibába futunk, ilyenkor olvassuk el figyelmesen, hogy pontosan mi a hibaüzenet és keressünk rá a neten:

| Setup |                                                                                                    | × |
|-------|----------------------------------------------------------------------------------------------------|---|
| ×     | VC_2010_SP1_REDIST_X86 - Visual C++ 2010 SP1<br>Redistributable Package (x86)<br>**** NOT INSTALLED ****                                                                                       |   |
|       | VC_2012_REDIST_MIN_UPD4_X86 - Visual C++ 2012 x86 Update<br>4 - 11.0.61030<br>**** NOT INSTALLED ****                                                                                          |   |
|       | VC_2013_REDIST_X86 - Visual C++ 2013 x86 - 12.0.40664<br>**** NOT INSTALLED ****                                                                                                    |   |
|       | VC_2022_REDIST_X86 - Visual C++ 2015-2022 x86 - 14.38.33130<br>**** NOT INSTALLED ****                                                                                                    |   |
|       | VC_2010_SP1_REDIST_X64 - Visual C++ 2010 SP1<br>Redistributable Package (x64)<br>**** NOT INSTALLED ****                                                                                       |   |
|       | VC_2012_REDIST_X64 - Visual C++ 2012 x64 Minimum Update<br>4 - 11.0.61030<br>**** NOT INSTALLED ****                                                                                           |   |
|       | VC_2013_REDIST_X64 - Visual C++ 2013 x64 Update 5 -<br>12.0.40664<br>**** NOT INSTALLED ****                                                                                                   |   |
|       | VC_2022_REDIST_X64 - Visual C++ 2015-2022 x64 - 14.38.33130<br>**** NOT INSTALLED ****                                                                                                    |   |
|       | This installation can only work if the above VC++ packages<br>are installed.<br>All VC++ packages are on<br>https://wampserver.aviatechno.net/<br>section "Visual C++ Redistribuable Packages" |   |
|       | See: "Best way to install Visual C++ Redistribuable Packages"                                                                                                    |   |
|       | Please cancel the installation.                                                                                                    |   |
|       | ОК                                                                                                    |   |

Itt pl. hiányzik Visual C++ néhány bővítménye, ezeket keressük meg és töltsük le. Ezen az oldalon található ilyen és hasonló fájl: https://wampserver.aviatechno.net/

A letöltött kiegészítőket feltelípítve már nincs hibaüzenet, lehet folyatani a Wamp telepítését:

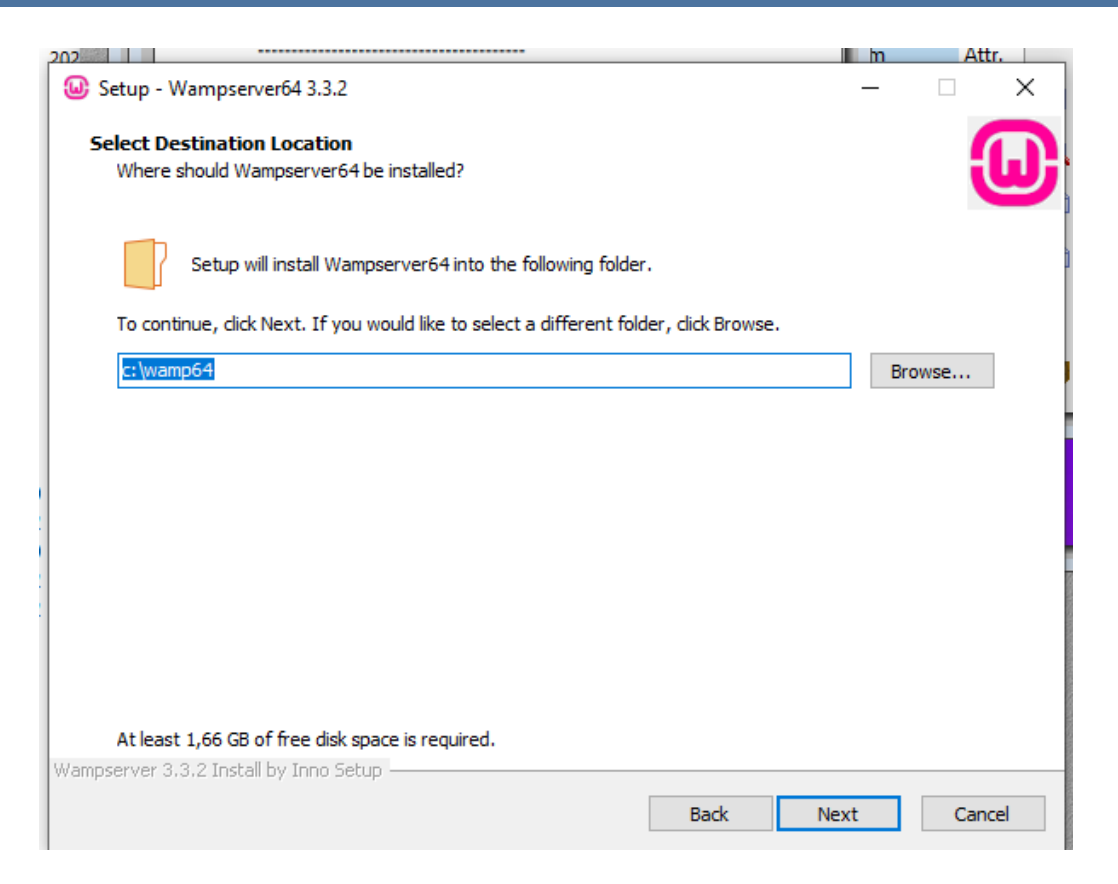

Megkérdezi a rendszer, hogy hova telepítse, szerintem a c mappa gyökerébe jó lesz, vagy átírhatjuk ami számunkra szimpatikusabb. Next gomb megnyomása után újabb instrukció:

| formation                               |                                  | 4   |
|-----------------------------------------|----------------------------------|-----|
| Please read the following important inf | formation before continuing.     | C C |
| When you are ready to continue with     | Setup, dick Next.                |     |
| For some explan                         | ations on how Wampserver works   | ^   |
| see the file: w                         | amp(64)\instructions for use.pdf |     |
| For the u                               | se of MariaDB and MySQL          |     |
| See the file :                          | wamp(64)\mariadb_mysql.txt       |     |
| Wa                                      | mpmanager icon works with        |     |
|                                         | Left-Click and Right-Click       |     |
|                                         | Left-Click                       |     |
|                                         | Wampserver - 3.3.2 - 64bit       |     |
|                                         | Localhost                        |     |
|                                         | M PhpMvAdmin                     |     |
|                                         | <sup>6</sup> Adminer 4.8.1       |     |
| -                                       | Vour VirtualHosts                |     |
| l s                                     |                                  | ~   |
|                                         | Apacne 2.4.37.4 •                |     |

#### Wamp Server és a WordPress telepítése

és a next gomb után:

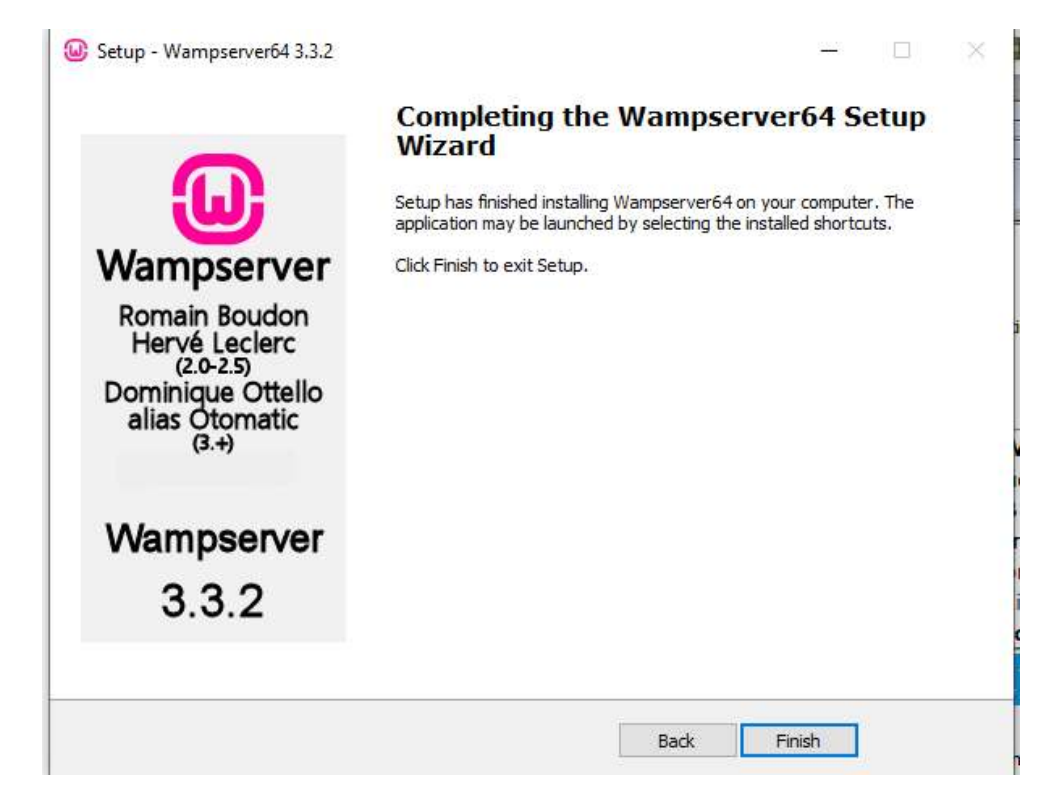

Készen vagyunk, most már csak el kell indítani!

Illetve meg kell keresni, kattintsunk a windows ikonra, és a felugró ablakba válasszuk ki:

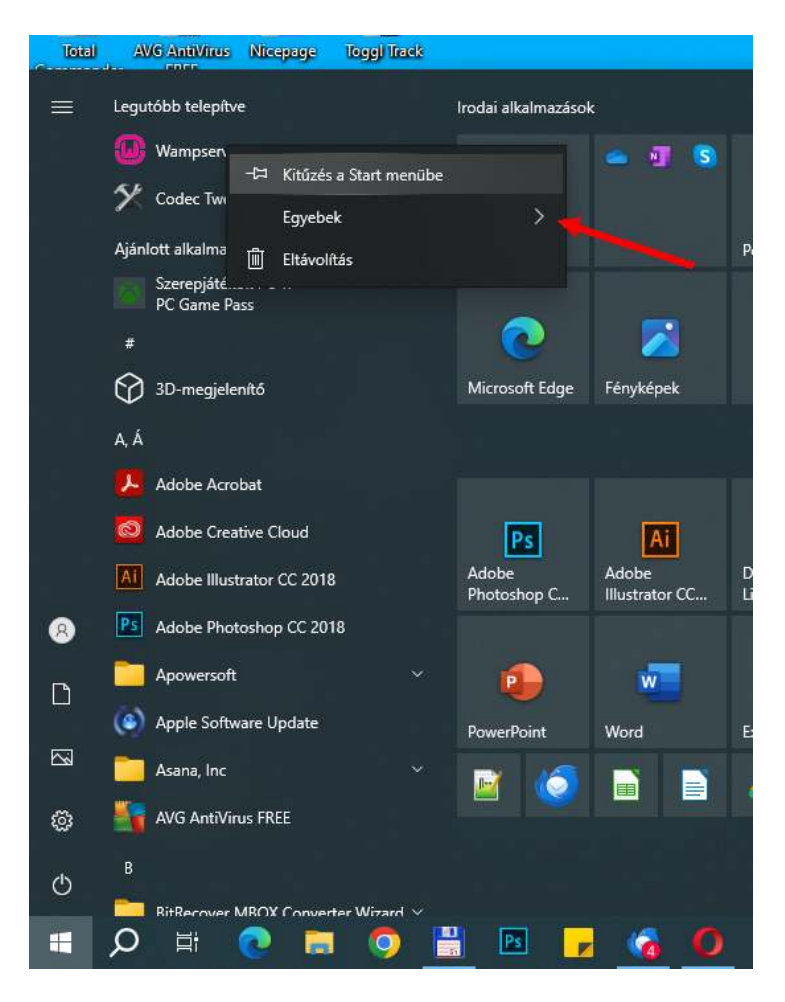

Ekkor már oda helyezhetjük ahová szeretnénk!

A wamp elindítása után egy halom ablak fog felugrani, nem kell beavatkozni, csak várni míg elmúlik 😊

A jobb alsó sarokba meg fog jeleni egy W ikon, elsőnek piros lesz, majd narancs, és a végül zöldre vált, ez azt jelenti, hogy játszótéri szerverünk üzemképes:

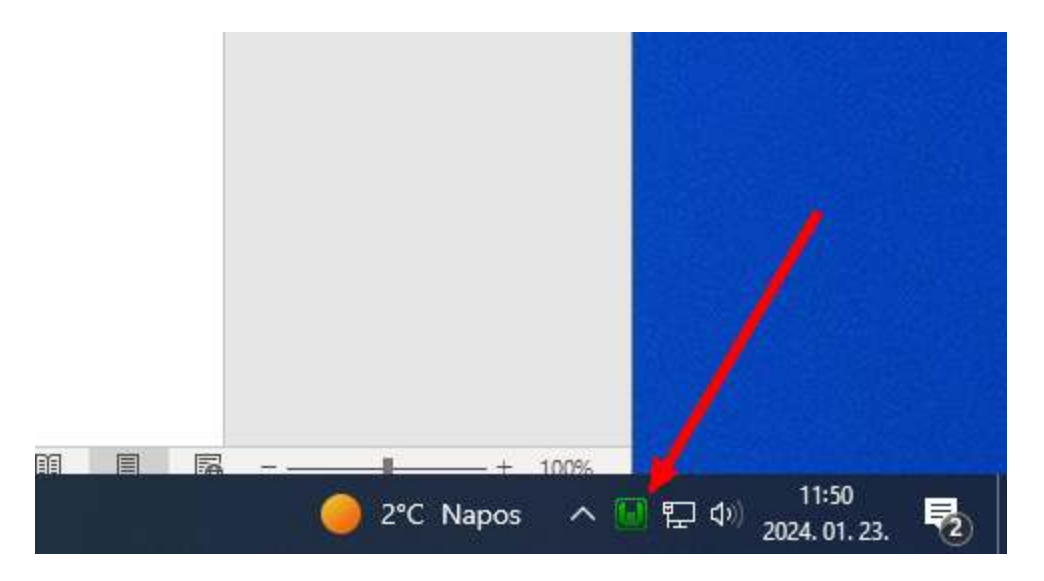

Kattintsuk a bal egérgombbal a Wikonra és egy pillanat múlva fel fog ugrani egy ablak:

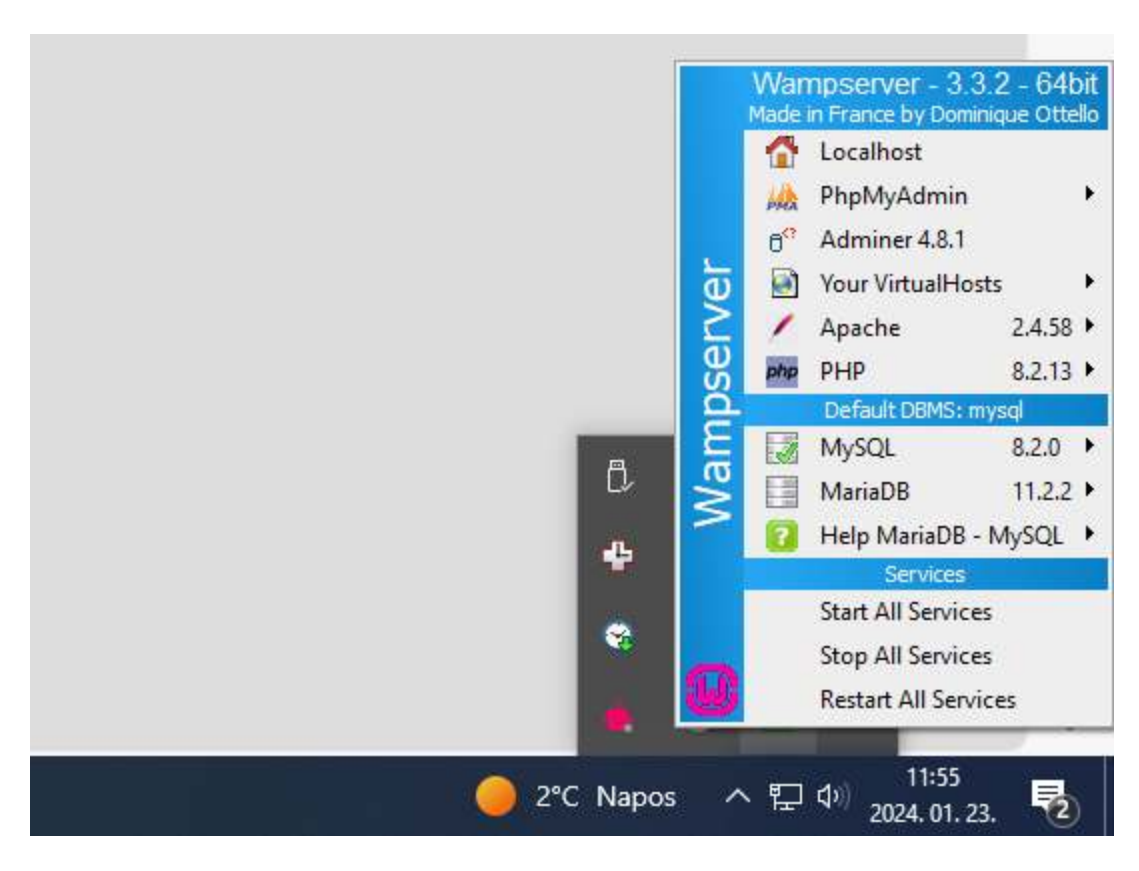

Elsőre kínai lesz minden, de itt van egy kis magyarázat:

#### Mi az a "Localhost"?

A "Localhost" egy kifejezés a számítógépes hálózatokban, amely általában a helyi számítógépet, vagyis azt a gépet jelöli, amelyen éppen dolgozunk. Amikor a WAMP Server fut a számítógépen, a "Localhost" hivatkozik a saját gépünkön futó lokális szerverre.

**PHPMyAdmin**: Egy webalapú eszköz, amely lehetővé teszi az adatbázisok kezelését. Segítségével létrehozhatunk, módosíthatunk, és kezelhetünk MySQL adatbázisokat.

**Adminer 4.8.1**: Egy másik webalapú adatbázis-kezelő eszköz, amely sokféle adatbázis-típust támogat, beleértve MySQL-t és MariaDB-t. Egyszerűbb és könnyebben használható alternatíva a PHPMyAdminhoz.

**Your VirtualHosts**: Ez a menüpont megjeleníti a konfigurált virtuális hosztokat. A virtuális hosztok lehetővé teszik több weboldal futtatását egyetlen szerveren belül, mindegyik saját domain névvel.

**Apache 2.4.58**: Ez a menüpont információt nyújt az Apache webszerver aktuális verziójáról. Lehetővé teszi az Apache konfigurációjának megtekintését és módosítását is.

**PHP 8.2.13**: Részleteket mutat a telepített PHP verzióról. Lehetőséget biztosít a PHP konfigurációjának megtekintésére és szerkesztésére.

**MySQL 8.2.0**: Információkat nyújt a telepített MySQL adatbázis-szerver verziójáról, és lehetőséget ad a MySQL szolgáltatás kezelésére.

**MariaDB 11.2.2**: Hasonlóan a MySQL menüpontjához, ez információt nyújt a telepített MariaDB adatbázis-szerver verziójáról, és kezelési lehetőségeket kínál.

Help MariaDB - MySQL: Segítséget és támogatást nyújt a MariaDB és MySQL adatbázis-szerverekkel kapcsolatos kérdésekben.

**Start All Services**: Elindítja az összes WAMP szolgáltatást, beleértve az Apache-t, MySQL-t/MariaDB-t, és PHP-t.

**Stop All Services**: Leállítja az összes WAMP szolgáltatást, így megállítva a szervert és az összes kapcsolódó alkalmazást.

**Restart All Services**: Újraindítja az összes WAMP szolgáltatást, ami hasznos lehet konfigurációs változtatások után vagy hibaelhárításkor.

Ezek a menüpontok kulcsfontosságúak a WAMP Server kezelésében, és segítenek a felhasználóknak a szerverük és az azt futtató alkalmazások könnyű kezelésében.

Íruk be a kedvenc bőngészőnk url sorába:

#### http://localhost/

| ések                          | Jose Distant Distantion Distant                                                                                        | . & obusion million & operation () on | Oliveguarias Constante Canadiana ( |           |
|-------------------------------|----------------------------------------------------------------------------------------------------|---------------------------------------|------------------------------------|-----------|
| Wampserv<br>Apache 2.4 - MySQ | / Cr<br>L 5 & 8 - MariaDB 10 - PHP 5, 7 & 8                                                                            |                                       | Version 3.3.2 - 64bit english      | ✓ classic |
| Server Configuration          |                                                                                                    |                                       |                                    |           |
| Apache Version: 2.4.5         | 58 - Documentation Apache                                                                                              |                                       |                                    |           |
| Server Software: Apac         | che/2.4.58 (Win64) PHP/8.2.13 mod_fcgid/2.3.10-dev - Po                                                                | ort defined for Apache: 80            |                                    |           |
| PHP Version: [Apac            | the module j 8.2.13 - Documentation PHP - Loaded PHP ex                                                                | xtensions - Use of PHP versions       |                                    |           |
| IFCG                          | I 7.4.33 - 8.0.30 - 8.1.20 - 8.2.13 - 8.3.0 - FCGI mode hell<br>- Port defined for MySOL - 2206 - default DPMS - Decum | p                                     |                                    |           |
| MariaDB Version: 11.2         | .2 - Port defined for MariaDB: 3307 - Documentation M                                                                  | ariaDB - MySQL - MariaDB              |                                    |           |
|                               |                                                                                                    |                                       |                                    |           |
| Tools                         | Your Projects (0)                                                                                                    | Your Aliases (2)                      | Your VirtualHost (1)               |           |
| 🎤 phpinfo()                   | No projects yet.                                                                                                    | 潯 adminer 4.8.1                       | 潯 localhost                        |           |
| 🎤 xdebug_info()               | www.                                                                                                    | 🔯 PhpMyAdmin 5.2.1                    |                                    |           |
| PhpSysInfo 3.4.3              |                                                                                                    |                                       |                                    |           |
| 🎐 Add a Virtual Host          |                                                                                                    |                                       |                                    |           |
|                               |                                                                                                    | Wampserver Forum                      |                                    |           |
|                               |                                                                                                    |                                       |                                    |           |
|                               |                                                                                                    |                                       |                                    |           |
|                               |                                                                                                    |                                       |                                    |           |
|                               |                                                                                                    |                                       |                                    |           |
|                               |                                                                                                    |                                       |                                    |           |

Most már van egy webszerverünk a számítógépünkön! Hurrá, indulhat a játék!

Töltsük le a WordPress -t elsőnek! https://hu.wordpress.org/download/

Majd mentsük el a zip fájlt, és a WAMP -on hozzunk létre neki egy tárhelyrészt, nyissük a TC -t és keressük meg a www mappát:

| 🔀 Total Commander (x64) 10.00 - NEM REGISZTRÁLT                 |                  |         |                       |                                     | - 0                | ×     |
|-----------------------------------------------------------------|------------------|---------|-----------------------|-------------------------------------|--------------------|-------|
| Fájl Kijelőlés Parancsok Hálózat Nézet Beállítások Start        |                  |         |                       |                                     |                    | Súgó  |
| 2   ₩                                                           |                  | 5 040 G | <b>3</b>              |                                     |                    |       |
| 🟪 c \vee [névtelen] 104 593 312 k a(z) 499 464 240 k-ból szabad |                  | A       | inevicient) 104 593   | 284 k a(z) 499 464 240 k-ból szabad |                    | [ λ   |
| c:\users\peter\Documents\web\oktatas\letoltes\*.*               |                  | * •     | (- c:\wamp64\www\*.*) |                                     |                    | * •   |
| Név Kit. Méret                                                  | Dátum            | Attr.   | ↑ Nev                 | Kit. Méret                          | Dátum              | Attr. |
| ▲ []                                                            | 2024.01.23 11:17 |         | 🔉 😩 []                | <dir></dir>                         | 2024.01.23 12:00   | 6     |
| all_vc_redist_x86_x64 zip 104 422 234 2                         | 2024.01.23 11:17 | -a *    | [wamplangues]         | <dir></dir>                         | 2024.01.23 11:39   | 9     |
| Wampserver3.3.2_x64 exe 335 643 768 2                           | 2024.01.23 11:07 | -a      | [wampthemes]          | <dir></dir>                         | 2024.01.23 11:39   | 9     |
|                                                                 |                  |         | add_vhost             | php 49.16                           | 3 2023.10.10 09:43 | 3 -a  |
|                                                                 |                  | 1       | 🐴 😡 favicon           | ico 202 57                          | 5 2010.12.31 08:40 | 0 -a  |
|                                                                 |                  |         | index                 | php 29 50                           | ) 2023.10.19 14:43 | 3 -a  |
|                                                                 |                  |         | test_sockets          | php 74                              | 2 2015.09.21 18:30 | 0 -a  |
|                                                                 |                  |         | testmysql             | php 810                             | ) 2021.06.17 16:48 | 8 -a  |
|                                                                 |                  |         | <b>a</b>              |                                     |                    |       |
|                                                                 |                  | (       | 2                     |                                     |                    |       |

Ebben a mappában hozzunk létre egy új mappát (az alsó menüsorban van az új mappa: F= Új mappa – kattintsunk rá), és adjunk az új mappának egy olyan nevet, amelyet szeretnénk használni a weboldal nevének, én a divilearn mappát hoztam létre:

| 📅 Total Commander (x64) 10.00 - NEM REGISZTRÁLT —                                                                           | - 🗆            | $\times$ |
|----------------------------------------------------------------------------------------------------|----------------|----------|
| Fájl Kijelölés Parancsok Hálózat Nézet Beállítások Start                                                                    |                | Súgó     |
| 2   99   9   9   9   9   1   1   1   1                                                                                      |                |          |
| 🖆 c 🗸 [névtelen] 104 589 812 k a(z) 499 464 240 k-ból szabad 🛝 🎬 c 🗸 [névtelen] 104 589 812 k a(z) 499 464 240 k-ból szabad |                | X =      |
|                                                                                                    |                | * 🔻      |
| Név Kit. Méret + Dátum Attr. + Név Kit. Méret Dát                                                                           | itum           | Attr.    |
| ▲ [] <dir> 2024.01.23 11:17 💦 🛣 [] <dir> 2024</dir></dir>                                                                   | 4.01.23 12:19  |          |
| 🔢 all_vc_redist_x86_x64 zip 104 422 234 2024.01.23 11:17 -a 🥙 📙 [divilearn] 🛹 SOLARS 2024                                   | 24.01.23 12:19 |          |
| 😡 wampserver3.3.2_x64 exe 335 643 768 2024.01.23 11:07 -a 🐚 🔤 [wamplangues]                                                 | 24.01.23 11:39 |          |
| [wampthemes] <dir> 2024</dir>                                                                                               | 24.01.23 11:39 |          |
| ▲ 🛐 🗐 add_vhost php 49168 2023                                                                                              | 23.10.10 09:43 | -a       |
| 🖬 🔂 favicon ico 202 575 2010                                                                                                | 0.12.31 08:40  | -a       |
| index php 29 500 2023                                                                                                    | 23.10.19 14:43 | -a       |
| test_sockets php 742 2013                                                                                                   | 5.09.21 18:30  | -a       |
| testmysql php 810 202"                                                                                                    | 21.06.17 16:48 | -a       |
|                                                                                                    |                |          |
|                                                                                                    |                |          |

Megjelenik a localhoston is, hogy van egy új projekt is:

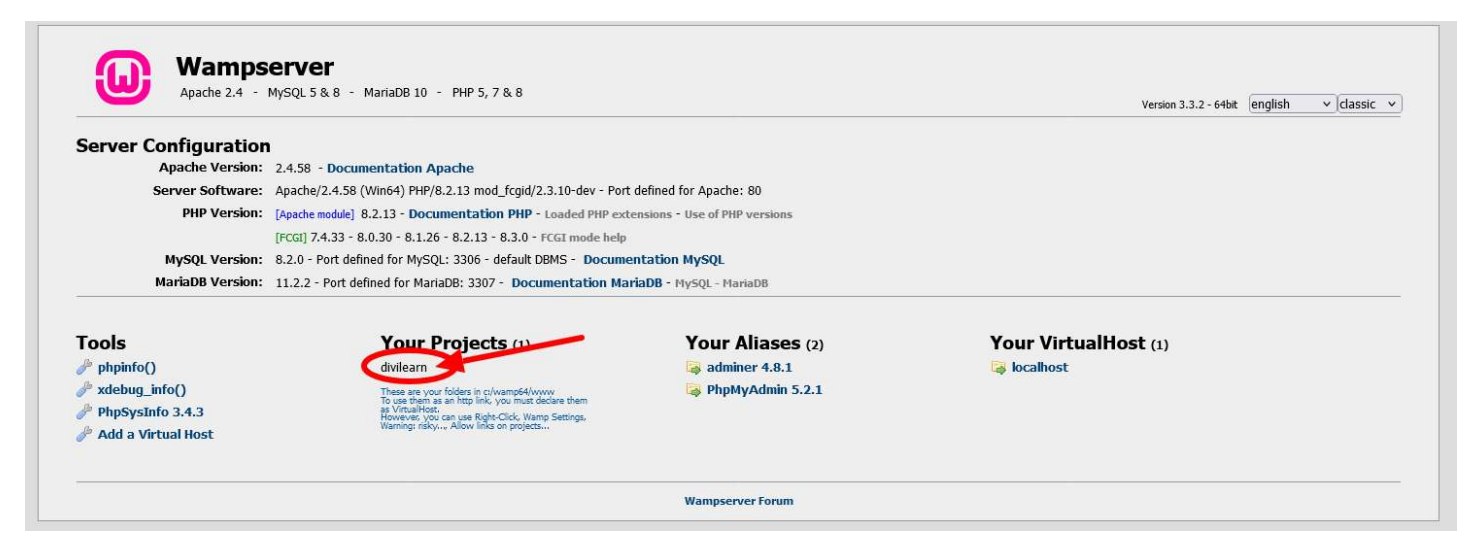

Eddig rendben vagyunk, Most jön az adatbázis, és az adatbázis felhasználó.

#### Miért Szükséges Adatbázis a WordPress-hez?

- 1. **Tartalom Tárolása**: A WordPress egy tartalomkezelő rendszer (CMS), ami azt jelenti, hogy kezeli a weboldal tartalmát beleértve a bejegyzéseket, oldalakat, felhasználói kommenteket, beállításokat stb. Ezeket az információkat egy adatbázisban tárolja.
- 2. Dinamikus Tartalom: Az adatbázis lehetővé teszi a WordPress számára, hogy dinamikus weboldalakat hozzon létre. Amikor egy látogató egy oldalt keres, a WordPress lekéri a releváns tartalmat az adatbázisból és jeleníti meg a felhasználó számára.

#### Miért Szükséges Adatbázis Felhasználó?

- 1. Hozzáférés és Biztonság: Az adatbázis-felhasználó az az entitás, amelynek jogosultságai vannak az adatbázis olvasására és írására. Ez biztosítja, hogy csak engedélyezett folyamatok (mint a WordPress) férhessenek hozzá az adatbázishoz.
- 2. Kezelés és Karbantartás: Az adatbázis-felhasználó lehetővé teszi az adatbázis kezelését és karbantartását, például a biztonsági mentések és frissítések végrehajtását.

#### Hogyan Kapcsolódnak Egymáshoz és a WordPress-hez?

- 1. Konfiguráció: A WordPress telepítésekor meg kell adni az adatbázis adatait, beleértve az adatbázis nevét, az adatbázis-felhasználó nevét és jelszavát. Ez biztosítja, hogy a WordPress képes legyen kapcsolódni az adatbázishoz és kezelni a benne tárolt adatokat.
- 2. Működés: A WordPress az adatbázis-felhasználó jogosultságait használja az adatok lekéréséhez, frissítéséhez, törléséhez és tárolásához az adatbázisban. Ez a folyamat alapvető a WordPress működéséhez, mivel lehetővé teszi a tartalom dinamikus kezelését.

Az adatbázis és az adatbázis-felhasználó kulcsfontosságúak a WordPress számára, hogy biztonságosan és hatékonyan kezelje a weboldal tartalmát és beállításait.

A WAMP nál van egy adatbázis felhasználó az a deafault beállítás:

felhasználó: root jelszó: (nincs jelszó)

hozzunk létre egy adatbázist: kattintsunk a PhpMyAdmin felületre (http://localhost/phpmyadmin/)

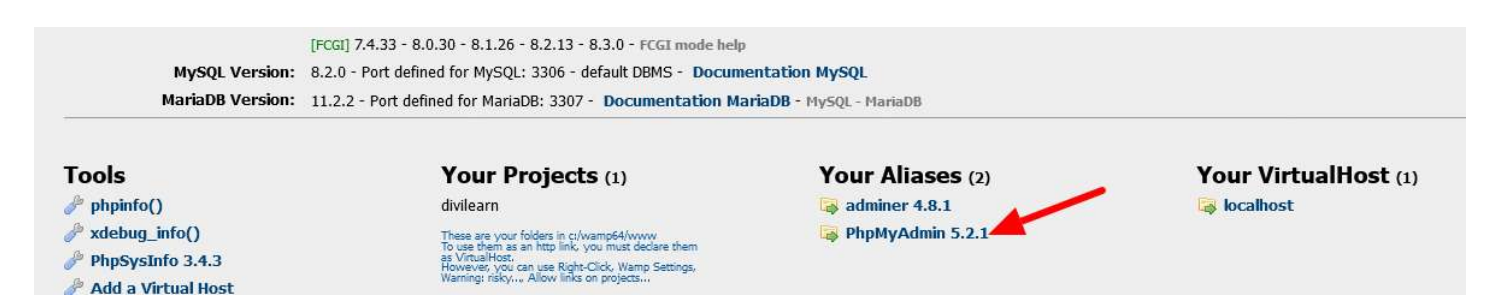

A következő ablakon jelentkezzünk be az adatbázis felhasználóval:

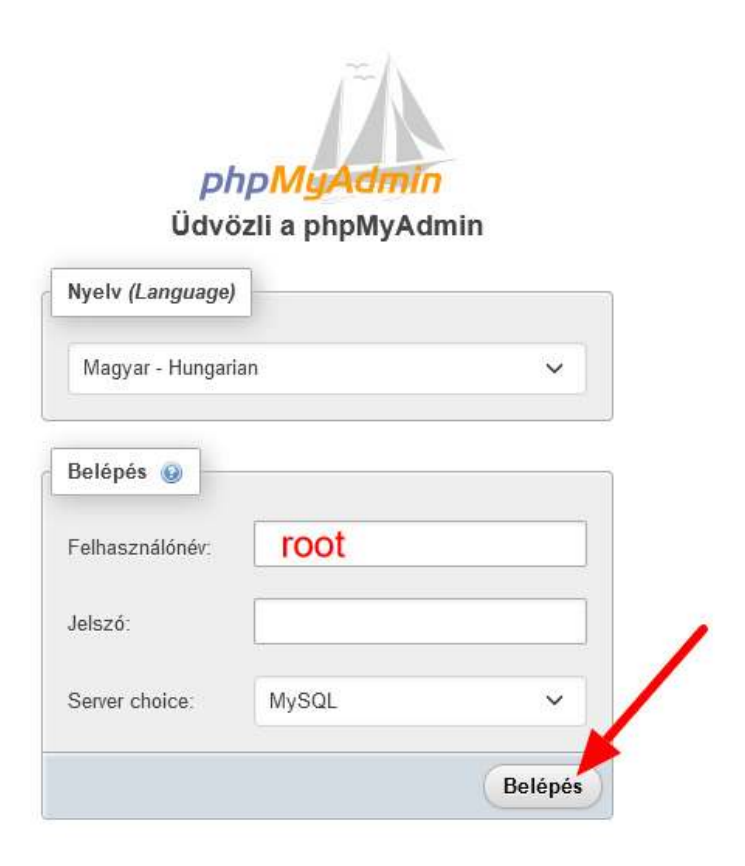

Wamp Server és a WordPress telepítése

#### és akkor már látjuk a PhpMyAdmin felületét:

| Jelenlegi kiszolgáló:                                                     |                                                     |                                                                                                    |
|---------------------------------------------------------------------------|-----------------------------------------------------|----------------------------------------------------------------------------------------------------|
| SQL V                                                                     | Általános beállítások                               | Adatbázis-kiszolgáló                                                                                                    |
| óbbi Kedvencek<br>Új<br>information_schema<br>mysql<br>performance_schema | <ul> <li></li></ul>                                 | Kiszolgáló: MySQL (127.0.0.1 via TCP/IP)     Kiszolgáló típusa: MySQL     Szerver kapcsolat: SSL is not being used      Kiszolgáló verziója: 8.2.0 - MySQL Community Server - GPL     Protokoll verziój: 10     Felhasználó: root@localhost |
| sys                                                                       | Megjelenési beállítások                             | A kiszolgáló karakterkódolása: UTF-8 Unicode (utf8mb4)                                                                                                    |
|                                                                           | Yyew (Language)     Magyar - Hungarian     View all | Webkiszolgáló                                                                                                    |
|                                                                           |                                                     | Apache/2.4.58 (Win64) PHP/8.2.13 mod_fcgid/2.3.10-dev     Adatbázis-kliens verziója: libmysql - mysqlnd 8.2.13     PHP-kiterjesztés: mysqli @ curl @ mbstring @     PHP verzió: 8.2.13                                                      |
|                                                                           |                                                     | phpMyAdmin                                                                                                    |
|                                                                           |                                                     | Verziószám: 5.2.1 (friss)     Dokumentáció     Hivatalos honlan                                                                                                    |
|                                                                           |                                                     | Közreműködés     Támogatás szerzése                                                                                                    |
|                                                                           |                                                     | <ul> <li>Változások listája</li> </ul>                                                                                                    |

Kattinsunk a felső menüsor első menüpontjára az Adatbázisok -ra, és hozzunk létre egy adatbázist a leendő wordpress oldalunkra:

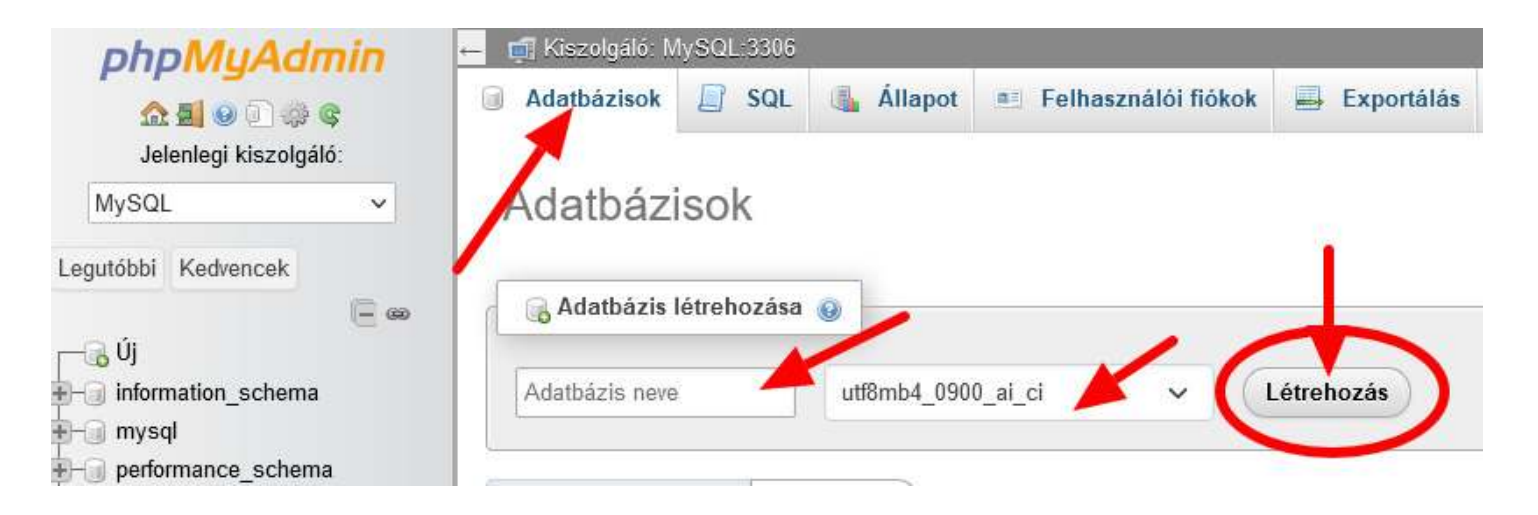

Adjunk neki nevet, és a kódolást változtassuk meg:

| phpMuAdm                                                                      | in               | 🗕 📑 Kiszolgáló: N | lySQL:3306  |              |                     |            |              |   |
|-------------------------------------------------------------------------------|------------------|-------------------|-------------|--------------|---------------------|------------|--------------|---|
| کې 🗐 🕑 🔝 🔅 کې Jelenlegi kiszolgáló:                                           |                  | Adatbázisok       | SQL         | 🐁 Állapot    | Felhasználói fiókok | Exportálás | 📕 Importálás | P |
| MySQL                                                                         | ~                | Adatbáz           | isok        |              |                     |            |              |   |
| Legutóbbì Kedvencek                                                           | <mark>-</mark> @ | Adatbázis         | létrehozása | 0            |                     |            |              |   |
|                                                                               |                  | divilearn         |             | utf8mb4_unio | code_ci 🗸           | Létrehozás |              |   |
| Image: performance_schema Image: performance_schema Image: performance_schema |                  | Osszes bejel      | ölése       | Eldobás      |                     |            |              |   |
|                                                                               |                  | Adatbázis         | ۵ III       | esztés       | Művelet             |            |              |   |

Miért kellene megváltoztatni az adatbázis kódolását? Mert a végén úgyis éles szerverre fogjuk másolni a WP oldalunkat, és az éles szerverek 95% -a ezt a beállítást használja. Amennyiben a karakterkódolás nem stimmel akkor egy krixkrax fog megjelenni, a különleges magyar karakterekkel, mint pl. hosszú ű, ő valószínűleg nem fog tudni mit kezdeni az éles tárhelyen lévő PhpMyAdmin rendszere.

Tehát adjunk neki nevet, változtassuk meg a kódolást, és hozzuk létre az adatbázisunkat.

| Jelenlegi kiszolgáló:<br>MySQL  Legutóbbi Kedvencek  Create new table | <b>I</b> | és 📑 Exportálás | divileam<br><b>) Lekérdezés</b> | <ul> <li>Adalbazis:</li> <li>Keresés</li> </ul> | MySQL 330     | ← ➡ Kiszolgáló.<br>✔ Szerkezet | dmin<br>a e | phpMyAdn                                                         |
|-----------------------------------------------------------------------|----------|-----------------|---------------------------------|-------------------------------------------------|---------------|--------------------------------|-------------|------------------------------------------------------------------|
| Legutóbbi Kedvencek                                                   |          |                 |                                 | ázisban.                                        | ó tábla az ad | 🛕 Nem találhat                 | igáló:<br>✓ | Jelenlegi kiszolgáló                                             |
|                                                                       |          |                 |                                 |                                                 | v table       | Create nev                     |             | Legutóbbi Kedvencek                                              |
| Tábla neve Oszlopok száma<br>4 Új                                     |          | Létrehozás      | C Lé                            | szlopok száma                                   | ]             | Tábla neve                     | -           | - Új<br>- Hindivilearn                                           |
| <pre>information_schema f mysql f performance_schema f sys</pre>      |          |                 |                                 |                                                 |               |                                | ma<br>ema   | H information_schema<br>H mysql<br>H performance_schema<br>H sys |

A következő lépés, hogy a WP fájljat bemásoljuk a www mappában kialakított tárhelyünkre.

Vegyük elő a TC-t (total commnder), az egyik ablakba a kicsomagolt (tömörítve töltöttük le a WP fájlokat, de ha zip fájlra rákattintunk 2x, akkor kinyílik a tömörített mappa, lesz benne egy wordpress főmappa, arra is kattintsunk 2x,) WP fájlok a másik ablakba pedig a www/tarhely mappa legyen

| Total Commander (x64) 10.00 - NEM REGISZTRÁLT               |                              |              |                                                              | 100     | - 0             | ×     |
|-------------------------------------------------------------|------------------------------|--------------|--------------------------------------------------------------|---------|-----------------|-------|
| Fájl Kijelölés Parancsok Hálózat Nézet Beállítások          | Start                        |              |                                                              |         |                 | Súgó  |
| 2 988 9 29 88 9 4 4 4                                       |                              | <b>S</b> 👬 👘 |                                                              |         |                 |       |
| 🟪 c 🗸 [névtelen] 104 586 448 k a(z) 499 464 240 k-ból szaba | d                            | Λ            | 🔚 c 🗸 [névtelen] 104 586 288 k a(z) 499 464 240 k-ból szabad |         |                 | ١.    |
| ✓                                                           | 4.1-hu_HU.zip\wordpress\*.*  | * •          | ▼c:\wamp64\www\divilearn\*.*                                 |         |                 | * •   |
| [Auto] Név Kit.                                             | Méret + Dátum                | Attr.        | <b>↑</b> Név Kit. Ν                                          | Méret D | Dátum           | Attr. |
| <b>€</b> [.]                                                | <dir> 2024.01.23 12:12</dir> |              | ▲[] <                                                        | DIR> 20 | 024.01.23 12:19 |       |
| [wp-admin]                                                  | <dir> 2023.11.11 23:45</dir> | 2            |                                                              |         |                 |       |
| [wp-content]                                                | <dir> 2023.11.11 23:45</dir> | 13           |                                                              |         |                 |       |
| [wp-includes]                                               | <dir> 2023.11.11 23:45</dir> |              |                                                              |         |                 |       |
| licenc txt                                                  | 16 893 2023.11.11 23:45      | 15           |                                                              |         |                 |       |
| olvasdel html                                               | 8 742 2023.11.11 23:45       |              |                                                              |         |                 |       |
| wp-config-sample php                                        | 3 042 2023,11,11 23;45       |              |                                                              |         |                 |       |
| wp-settings php                                             | 26 409 2023.10.10 15:05      |              |                                                              |         |                 |       |
| mirpc php                                                   | 3 154 2023.09.30 08:39       |              |                                                              |         |                 |       |
| wp-login php                                                | 50 924 2023.09.29 23:01      |              |                                                              |         |                 |       |
| wp-mail php                                                 | 8 525 2023.09.16 07:50       |              |                                                              |         |                 |       |
| wp-load php                                                 | 3 927 2023.07.16 13:16       |              |                                                              |         |                 |       |
| 💁 readme html                                               | 7 399 2023.07.05 18:41       | 🗳            |                                                              |         |                 |       |
| wp-trackback php                                            | 4 885 2023.06.22 15:36       |              |                                                              |         |                 |       |
| ///wp-signup php                                            | 34 385 2023,06,19 19:27      |              |                                                              |         |                 |       |
| wp-comments-post php                                        | 2 323 2023.06.14 15:11       | 2222         |                                                              |         |                 |       |
| wp-cron php                                                 | 5 638 2023.05.30 19:48       |              |                                                              |         |                 |       |
| mp-activate php                                             | 7 211 2023.05.12 22:35       |              |                                                              |         |                 |       |
| license txt                                                 | 19 915 2023.01.01 00:06      |              |                                                              |         |                 |       |
| wp-links-opml php                                           | 2 502 2022.11.26 21:01       |              |                                                              |         |                 |       |
| / index php                                                 | 405 2020.02.06 06:33         |              |                                                              |         |                 |       |
| wp-blog-header php                                          | 351 2020.02.06 06:33         |              |                                                              |         |                 |       |

a bal oldalra helyezzük az egeret, megnyonjuk a job egérgombot, és kijelöljük, hogy minden piros legyen a wp fájljai közül, majd a lenti menüben, megnyomjuk a F5 Másolás menüpontot, és a tárhelyre rakjá át a WP fájljait:

| Total Commander (x64) 10            | 0.00 - NEM REGISZTRÁLT                        |                       |              |              |                                  |                        |             | - 🗆              | ×     |
|-------------------------------------|-----------------------------------------------|-----------------------|--------------|--------------|----------------------------------|------------------------|-------------|------------------|-------|
| A PR P R R                          | Halozat Nezet Beallitaset                     |                       | AA 0         | <u>a</u> [   |                                  |                        |             |                  | Sugo  |
|                                     |                                               | 88 86                 |              |              | 5                                |                        |             |                  |       |
| 🟪 c 🗸 [névtelen] 104 590 5          | i96 k a(z) 499 464 240 k-161 szaba            | d                     | N            | <b>≟</b> c ∨ | [névtelen] 104 590 596 k a(z) 49 | 99 464 240 k-ból szaba | d           |                  | Λ.,   |
| ✓ ↓ \peter\Documents\web\sz         | zoftver\wp\motor\wo <mark>r</mark> dpress-6.• | 4.1-hu_HU.zip\wordp   | ress\*.* * 🔻 | ← c:\wam     | p64\www\divilearn\*.*            |                        |             |                  | * •   |
| [Auto] Név                          | Kit.                                          | Méret +Dátum          | Attr.        | <b>↑</b> Név |                                  | Kit.                   | Méret       | Dátum            | Attr. |
| <b>(</b> ]                          |                                               | <dir> 2024.01.2</dir> | 3 12:12      | 🔊 🛍 []       |                                  |                        | <dir></dir> | 2024.01.23 12:19 |       |
| [wp-admin]                          |                                               | <dir> 2023.11.1</dir> | 1 23:45      |              |                                  |                        |             |                  |       |
| [wp-content]                        |                                               | <dir> 2023.11.1</dir> | 1 23:45      |              |                                  |                        |             |                  |       |
| [wp-includes]                       |                                               | <dik> 2023.11.1</dik> | 1 23:45      |              |                                  |                        |             |                  |       |
| alvedel                             | btrol                                         | 8 742 2023 11 1       | 1 23:45      | 01           |                                  |                        |             |                  |       |
| wn-config-sample                    | php                                           | 3 042 2023 11 1       | 1 23:45      | ris 1        |                                  |                        |             |                  |       |
| wp-settings                         | php                                           | 26 409 2023 10 1      | 0 15:05      |              |                                  |                        |             |                  |       |
| xmlrpc                              | ada                                           | 3 154 2023.09.3       | 0 08:39      |              |                                  |                        |             |                  |       |
| wp-login                            | php                                           | 50 924 2023.09.2      | 9 23:01      |              |                                  |                        |             |                  |       |
| wp-mail                             | php                                           | 8 525 2023.09.1       | 6 07:50      | <b>1</b>     |                                  |                        |             |                  |       |
| wp-load                             | php                                           | 3 927 2023.07.1       | 6 13:16      |              |                                  |                        |             |                  |       |
| 💁 readme                            | html                                          | 7 399 2023.07.0       | 5 18:41      | <u> </u>     |                                  |                        |             |                  |       |
| wp-trackback                        | php                                           | 4 885 2023.06.2       | 2 15:36      |              |                                  |                        |             |                  |       |
| wp-signup                           | php                                           | 34 385 2023.06.14     | 9 19:27      |              |                                  |                        |             |                  |       |
| wp-comments-post                    | php                                           | 2 323 2023.06.14      | 4 15:11      |              |                                  |                        |             |                  |       |
| wp-cron                             | php                                           | 5 638 2023.05.3       | 0 19:48      |              |                                  |                        |             |                  |       |
| wp-activate                         | php                                           | 7 211 2023.05.1       | 2 22:35      |              |                                  |                        |             |                  |       |
| license                             | txt                                           | 19 915 2023.01.0      | 1 00:06      |              |                                  |                        |             |                  |       |
| wp-links-opmi                       | pnp                                           | 2 302 2022.11.20      | 0 21:01      |              |                                  |                        |             |                  |       |
| undex<br>un blog besder             | pnp                                           | 251 2020.02.0         | 6.06.22      |              |                                  |                        |             |                  |       |
| wp-biog-neader                      | prip                                          | 531 2020.02.0         | 0 00:55      |              |                                  |                        |             |                  |       |
|                                     |                                               |                       |              |              |                                  |                        |             |                  |       |
| 201 k / 201 k - 18 / 18 fájl, 3 / 3 | mappa                                         |                       |              | 0 k / 0 k -  | 0 / 0 fájl                       |                        |             |                  |       |
| c:\users\peter\D                    | )ocuments\web\szoftver\wp\m                   | otor                  |              |              |                                  |                        |             |                  | ~     |
| F3 Nézőke                           | F4 Szerkesztés                                | F5 Másolás            | F6 Átl       | nelyezés     | F7 Új mappa                      | F8 Törlés              |             | Alt+F4 Kilépés   | 5     |

A rendszer kér egy megerősítést, ellenőrizzük az utvonalat a biztonság kedvéért, és amikor kész vagyunk a másolással melyetünk vissza a localhostra: és írjuk be a böngészőbe:

localhost/tarhely neve(nálam divilearn)

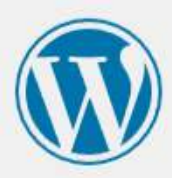

|                                                                                | nk lesz.                                        |
|--------------------------------------------------------------------------------|-------------------------------------------------|
| 1. Adatbázis neve                                                              |                                                 |
| 2. Adatbázis felhasználónév                                                    |                                                 |
| 3. Adatbázis jelszó                                                            |                                                 |
| 4. Adatbázis kiszolgáló                                                        |                                                 |
| 5. Tábla előtag (amennyiben egynél több WordPress-t szeretnénk fu              | ittatni egy adatbázisból)                       |
| Ezt az információt egy wp-config.php fájl létrehozásához használjuk            | k fel. <b>Ha bármilyen okból nem működne az</b> |
| automatikus fájl-létrehozás, nem kell aggódni. Csak annyi történ               | ik, hogy az adatbázis információkat             |
| kitölti a konfigurációs fájlban. Egy egyszerű szövegszerkesztővel              | (nem Word!) meg kell nyitni a wp-               |
| config-sample.php <mark>fájlt és kitölteni az információkat, majd elm</mark> e | enteni wp-config.php néven. További             |
| segítségre van szükség? <u>A wp-config.php-ról itt olvashatunk többet</u>      | <u>t</u> .                                      |
| Ezeket az információkat általában a tárhelyszolgáltatónk biztosítja szá        | ámunkra. Ha nem rendelkezünk minden             |
|                                                                                | tséges folvtatni. Ha készen állunk              |

Amennyiben ezt látjuk, akkor eddig tökéletesen végeztük a munkát! RAJTA!

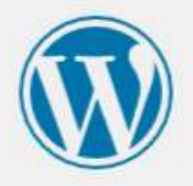

A továbbiakban meg kell adni az adatbázis kapcsolat adatait. Amennyiben nem vagyunk biztosak az adatok helyességében, kérdezzük meg a szolgáltatónkat.

| Adatbázis neve            | divilearn                                                                                          |
|---------------------------|----------------------------------------------------------------------------------------------------|
|                           | A WordPress-hez használni kívánt adatbázis neve.                                                   |
| Felhasználónév            | root                                                                                               |
|                           | Az adatbázishoz tartozó felhasználónév.                                                            |
| lelszó                    | jelszo 🕲 Mutat                                                                                     |
|                           | Az adatbázíshoz tartozó jelszó.                                                                    |
| Adatbázis<br>kiszolgáló   | localhost                                                                                          |
|                           | A tárhely szolgáltatótól kellene megszerezni ezt az információt, ha a localhost nem<br>működik.    |
| lábla <mark>előtag</mark> | wp_                                                                                                |
|                           | Amennyiben több WordPress telepítést szeretnénk egy adatbázisból üzemeltetni,<br>cseréljük ki ezt. |
| Küldés                    |                                                                                                    |

Beírjuk az adatbázis nevét, amit a PhpMyAdminban létrehozunk, felhasználónév: root, jelszó helyére nem írunk semmit, adatbázis kiszolgáló marad localhost, a tábla előtagot megváltoztthatjuk a biztonság kedvéért, de felesleges, hiszen ez csak egy játszótér, és a saját gépünkön vagyunk!

Kattinsunk a Küldés gombra!

Amennyiben minden rendben van, akkor a következő ablak ugrik fel: Töltsük ki:

honlap neve

felhasználónév, jelszó – ezzel fogunk belépni a WP adminjába

Majd adjuk meg az email címünket. A rendszer ezekkel az adatokkal fog létrehozni egy Admin felhasználót, ezért kell az email cím.

Törkedjünk arra, hogy ne egyszerűen admin legyen a felhasználó nevünk, hanem valami más a biztonság kedvéért!

| Üdvözlet!                               |                                                                                                    |                    |  |
|-----------------------------------------|----------------------------------------------------------------------------------------------------|--------------------|--|
| Ez a WordPress h<br>vehetjük a világ le | res, ötperces telepítóje. Csak töltsük ki az alul látható mezőket, és hamaro<br>egbővíthetőbb, legerőteljesebb személyes publikációs platformját. | san használatba    |  |
| Szükséges                               | információ                                                                                                    |                    |  |
| Adjuk meg a köve                        | etkező információkat. Nem kell aggódni, ezek később bármikor megváltoz                                                                            | tathatóak.         |  |
| Honlap neve                             | DIVI oktástási honlap                                                                                                    |                    |  |
| Felhasználónév                          | diviadmin                                                                                                    |                    |  |
|                                         | A felhasználónevek csak alfanumerikus karaktereket, szóközöket, aláh<br>@ jelet tartalmazhatnak.                                                  | úzást, kötőjelet é |  |
| Jelszó                                  |                                                                                                    | Show               |  |
|                                         | Közepes<br>Fontos: Erre a jelszóra a felhasználói fiókba történő bejelentkezésnél<br>Jegyezzük fel, és tároljuk biztonságos helyen.               | van szükség.       |  |
| E-mail címe                             | peter@balogh.im                                                                                                    |                    |  |
|                                         | A folytatás előtt nagyon gondosan ellenőrizzük az e-mail cím helyess                                                                              | égét.              |  |
| Keresőmotor<br>láthatóság               | C Keresőmotorok elriasztása az oldalunk feltérképezésétől                                                                                         |                    |  |
|                                         | A keresőmotoron múlik, hogy tiszteletben tartja-e ezt a beállítást.                                                                               |                    |  |

Kattintsunk a telepítésre!

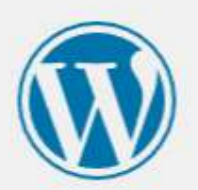

| Sikerült!            |                                        |
|----------------------|----------------------------------------|
| A WordPress telepi   | tve. Köszönjük szépen, jó szórakozást! |
| Felhasználónév       | diviadmin                              |
| Jelszó               | A választott jelszó                    |
| <u>Bejelentkezés</u> |                                        |

Akkor most ellenőrizhetjük a honlapunkat: http://localhost/tarhely-neve/

DIVI oktástási honlap

Ez egy minta oldal

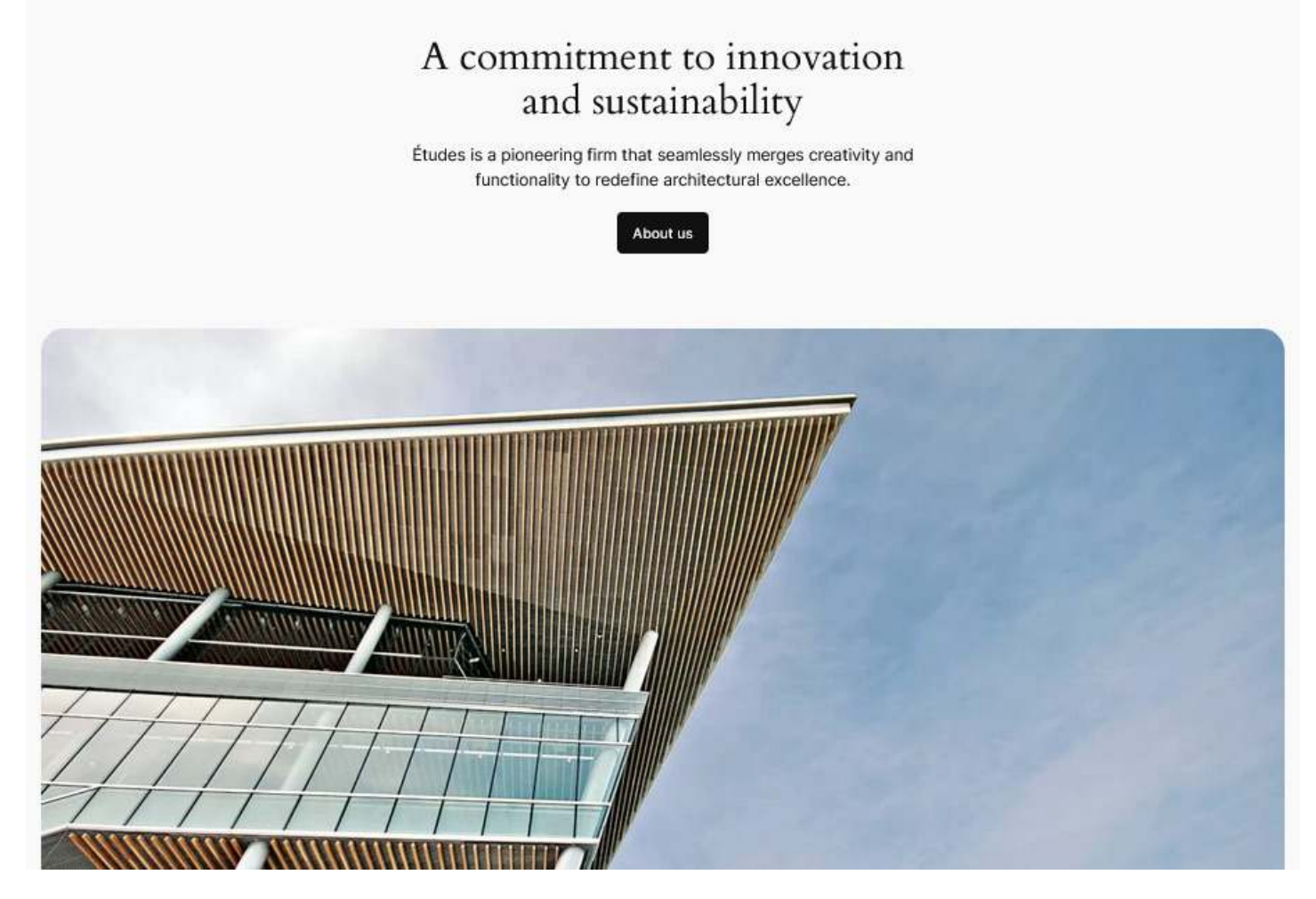

és az admin felület, amit úgy érhetünk el: http://localhost/tarhely-neve/wp-admin:

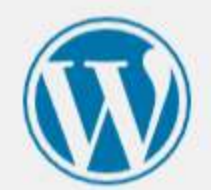

| aiviadmin        | 1  |        |         |
|------------------|----|--------|---------|
| lszó             |    |        |         |
| •••••            | •• |        | ۲       |
| ) Emlékezzen ra  | ám | Bejele | ntkezés |
|                  |    | -      |         |
| eleitett ielszó? |    |        |         |
|                  |    |        |         |

Beléphetünk a választott felhasználónevünkkel és a jelszavunkkal! És megvan az első Wampserveren telepített WordPress weboldalunk!